## **Edifice Pro-rating Customer Bills Process**

Below are instructions for generating pro-rated customer bills when your utility has a rate change that occurs in the middle of a billing cycle.

### **Edifice Pro-rate Billing Overview**

Each of the steps outlined below are explained in greater detail on the following pages.

#### Before Starting the Pro-rated Billing

**Important:** Pro-rating an individual customer's service that was *started or stopped* in the middle of the billing period is a different type of pro-rating and the system handles this in a different method. For directions to enter this type of bill, see *Bill Entry – Entering Special Bills in the WebHelp*.

All customers who should be billed entirely at the old rates must be billed before starting the pro-rating process.

- 1. Run the Pro-Ration Utility.
- 2. Go to Rate Table Maintenance and enter the new rates in the Rate Tables. Or, use the Rate Modeling utility to create the new values in the Rate Tables.
- Go to Transaction Code Maintenance and enter the new Minimum Charge and Minimum Usage values for the appropriate Transaction Codes.
   Note: When editing, verify that the Old Minimum Charge and the Old Minimum Usage fields contain the prior rates.
- 4. Enter bills.
  - a. If you enter bills manually through Bill Entry, enter the following at the Billing Run Code prompts:
    - i. Prorate Bills select Yes. This lets the system know that bills are pro-rated.
    - **ii. Cut Off Date** Enter the date the new rate begins. The Cut Off Date is included in the new rate.
  - b. If you import readings, you will need to indicate that the readings are for pro-rated bills. You will do this during the Convert step, by clicking \* at the Meter Dates field to open Meter Import Dates screen. Then, enter the **Prorate Date** as the date the new rate begins.
- Perform the rest of your billing cycle as you normally would.
  Note: Be sure to proof the Edit Journal to verify that the bills are calculated correctly.

## Step 1. Run Pro-ration Utility

Use the Pro-Ration Utility to create the records necessary for utility rate changes that involve prorating. The Pro-ration Utility will copy each rate table and Transaction code to a corresponding prorate table and prorate Transaction code. In addition, the Transaction codes will be updated by copying the Minimum Charge and the Minimum Usage values to the Old Minimum Charge and the Old Minimum Usage fields.

Go to **Utilities**  $\rightarrow$  **Pro-ration Utility**. The following screen displays.

| Pro-Rate Utility                                                                                                    | × |
|----------------------------------------------------------------------------------------------------|---|
| This utility must be run before any rate changes which involve Pro-Rating are entered.                                         |   |
| The readings for all customers who are to be billed entirely<br>at the old rates should be entered before this utility is run. |   |
| NOTE: The cut-off date is included in the new rate.                                                                            |   |
| In the transaction master records, current minimums will be copied to old minimums.                                            |   |
| In the rate file, Rate tables will be copied to Pro-Rate tables.                                                               |   |
| New minimums and rates must NOT be entered prior to running this utility.                                                      |   |
|                                                                                                    |   |
| Proceed <u>Cancel</u>                                                                                                    |   |

Click **Proceed** to begin.

## Step 2. Edit Rate Tables

After you have run the Pro-Ration Utility the new billing rates need to be entered. This can be done in Rate Tables Maintenance or you can run the Model-Ration Utility if you have set up model-ration tables.

Go to **Daily Work**  $\rightarrow$  **File Maintenance**  $\rightarrow$  **Code Maintenance**  $\rightarrow$  **Rate Table**. The following screen displays.

| ⊻iew         |             |           |                                          |             |           |
|--------------|-------------|-----------|------------------------------------------|-------------|-----------|
|              | Ra          | te ID:    | <u>S</u> ave<br>Sea <u>r</u> c<br>Retrie | :h<br>ve    |           |
| Title:       | RATE TABLE  |           |                                          |             |           |
| Description: |             |           |                                          |             |           |
|              | Usage Level | Rate      | 1                                        | Usage Level | Rate      |
| Row 1:       | 0           | 0.0423900 | Row 13:                                  | 0           | 0.0000000 |
| Row 2:       | 0           | 0.0000000 | Row 14:                                  | 0           | 0.0000000 |
| Row 3:       | 0           | 0.0000000 | Row 15:                                  | 0           | 0.0000000 |
| Row 4:       | 0           | 0.0000000 | Row 16:                                  | 0           | 0.0000000 |
| Row 5:       | 0           | 0.0000000 | Row 17:                                  | 0           | 0.0000000 |
| Row 6:       | 0           | 0.0000000 | Row 18:                                  | 0           | 0.000000  |
| Row 7:       | 0           | 0.0000000 | Row 19:                                  | 0           | 0.000000  |
| Row 8:       | 0           | 0.0000000 | Row 20:                                  | 0           | 0.000000  |
| Row 9:       | 0           | 0.0000000 | Row 21:                                  | 0           | 0.0000000 |
| Row 10:      | 0           | 0.0000000 | Row 22:                                  | 0           | 0.0000000 |
| Row 11:      | 0           | 0.0000000 | Row 23:                                  | 0           | 0.000000  |
| Dec. 10.     | 0           | 0.000000  | Row 24                                   | 0           | 0 000000  |

- 1. Call up each rate table to be edited by entering the Rate ID and then clicking **Retrieve**
- 2. Enter the new usage rate or rates.
- 3. Click **Save** to save your work.
- 4. Repeat for each rate table that needs to be edited.

## **Step 3. Edit Transaction Codes**

Update the appropriate transaction codes with the new minimum charge and minimum usage, if applicable.

**Note:** Please verify that the previous charge and usage is now in the Old Minimum Charge field and Old Minimum Usage field for the appropriate transaction codes.

Go to Daily Work  $\rightarrow$  File Maintenance  $\rightarrow$  Code Maintenance  $\rightarrow$  Transaction Code Maintenance.

| Ele Additional      File Additional      Image: Table No:      000      Rate Code:      Moli      Rate Table No:      000      Demand Table No:      Finance Table ID:      Finance Table ID:      Power Factor ID:      Description:      SERVICE BASE CHA:      Transaction Type:      Billing Entry      Debit/Credit:      Debit/Credit:      Debit/Credit:      Debit/Credit:      Debit/Credit:      Debit/Credit:      Debit/Credit:      Debit/Credit:      Debit/Credit:      Debit/Credit:      Debit/Credit:      Debit/Credit:      Debit/Credit:      Debit/Credit:      Debit/Credit:      Debit/Tripe:      None      This Year Usage:      This Year Usage:      Category:      Category:      Category:      Analysis Flag:      Category:      Category: <th>Transaction Code Mainten</th> <th>ance</th> <th></th> <th></th> <th>X</th> | Transaction Code Mainten                                                                                                    | ance                                                                                                    |                                                                                                    |                                                                                                    | X                                                                                                    |
|----------------------------------------------------------------------------------------------------|----------------------------------------------------------------------------------------------------|----------------------------------------------------------------------------------------------------|----------------------------------------------------------------------------------------------------|----------------------------------------------------------------------------------------------------|----------------------------------------------------------------------------------------------------|
| Transaction Code ID:    Save      032    Search      032    Search      Rate Code:    MOI      Rate Table No:    000      Demand Table No:    G/L Debit Account:    2070000      Demand Table No:    G/L Credit Account:    5020000      Primance Table ID:    After Hour Charge:    0.00      Description:    SERVICE BASE CHA    Minimum Charge:    0.00      Model Min Charge:    0.00    Model Minimum Usage:    0      Old Minimum Usage:    0    Category:    None    This Year Usage:    0      Category:    Category:    Analysis Flag:    0    Default    Provent Zero \$ Import:      Category:    Category:    Charge Multiplier:    00000000    Openant    Primance Allow:    Default      Category:    Category:    0    Charge Multiplier:    00000000    Primance Allow:    Default    Primance Allow:                                     | <u>File A</u> dditional                                                                                                    |                                                                                                    |                                                                                                    |                                                                                                    |                                                                                                    |
| Rate Code:    NM01      Rate Table No.:    000      Demand Table No.:    000      Finance Table ID:    P      Finance Table ID:    P      Description:    SERVICE BASE CHA.      Model Min Charge:    0.00      Model Min Charge:    0.00      Model Min Charge:    0.00      Model Min Charge:    0.00      Model Min Charge:    0.00      Model Min Charge:    0.00      Model Min Charge:    148.96      Minimum Charge:    116.95      Old Minimum Usage:    0      Old Minimum Usage:    0      Calculation Types:    2. Flat      Tax Code:    No      No    Last Year Usage:    0      Category:    P      Analysis Flag:    0      Charge:    0      Charge:    0      Malysis Flag:    0      Charge:    0      Charge:    0      Charge:    0      Category:    P      No    Category:      P    Panaltysis Flag:                               |                                                                                                    |                                                                                                    | Transaction Code ID:  Save    032  Search    Retrieve                                                                                                    |                                                                                                    |                                                                                                    |
| Billing Code:  Default  Collection Multiplier:  Dococode    Cash Code:  Not Active  Image  Calculation Multiplier:  Dococode    Age Category:  Charge  Image  Image  Collection Allow:  Default                                                                                                    | Rate Code:      Rate Table No.:      Demand Table No.:      Finance Table ID:      Power Factor ID:      Description:      Transaction Type:      Debit/Credit:      Budget Type:      Special Handling:      Calculation Types:      Tax Code:      Category:      Billing Code:      Cash Code:      Age Category: | RM01      000      000      SERVICE BASE CHA.      Billing Entry      Debit      Non-Budget      1 - Water      None      2 - Flat      No      Default      Not Active      Charge | G/L Debit Account:    2070000      G/L Credit Account:    5020000      After Hour Charge:    0.0      Model Min Charge:    0.0      Model Min Charge:    0.0      Model Min Usage:    0      Old Minimum Charge:    148.9      Minimum Charge:    0      Old Minimum Usage:    0      This Year Usage:    0      This Year Usage:    0      Last Year Usage:    0      Last Year Amount:    2234.4      Last Year Amount:    2681.2      Analysis Flag:    0      Charge Multiplier:    0.0000000      Calculation Multiplier:    0.0000000      # Decimal Places:    0      Fflective Date:    0 | Discount Multiplier:<br>Discount Type:<br>Discount Step 1 Cap:<br>Prorate Calculations:<br>Prorate Over Min:<br>Reason Type:<br>Message Type:<br>Customer Status:<br>Credit Message Type:<br>Discontinued:<br>Prevent Zero \$ Import:<br>8<br>Lien Allow:<br>Finance Allow:<br>Past Due Allow: | 0.00000<br>Default<br>Default<br>Default<br>Default<br>Default<br>Default<br>Default<br>Default<br>None<br>No<br>No<br>Default<br>Default |

- 1. Enter the Transaction code and click **Retrieve**
- 2. Enter the Minimum Charge and the Minimum Usage, if applicable.
- 3. Verify that the
  - a. Minimum Charge was copied to Old Minimum Charge
  - b. Minimum Usage was copied to Old Minimum Usage
- 4. Click **Save** to save your changes.
- 5. Repeat these steps for all transactions codes that should be updated.

### Step 4. Enter Bills

You are now ready to enter bills and import meter readings.

#### **Entering Manual Bills**

If you enter bills manually using Bill Entry, you will need to set the Prorate Bills option and enter a pro-rate Date (also known as the Cut-off Date) to indicate this billing cycle is pro-rated.

Go to **Daily Work**  $\rightarrow$  **Bill Entry**. The following screen displays.

| Juk: Company Group:                                    | Cycle #                         | CONNECTIONS No Cr         |            |       | Customer Loaded |                |  |
|--------------------------------------------------------|---------------------------------|---------------------------|------------|-------|-----------------|----------------|--|
| Sequence #:<br>Location:<br>Customer:<br>Ref. Account: | Search<br>Retrieve<br>Reset Run |                           |            | WTR   | SWR             | Total          |  |
| Quimori                                                |                                 | Billing Run Table         |            | ×     |                 |                |  |
| Tenant:                                                |                                 |                           |            | i l   |                 |                |  |
| Address:                                               |                                 | Billing Run: 42           | Retrieve   |       |                 |                |  |
| ervice Location:                                       |                                 | Book Number: 42           |            |       |                 |                |  |
|                                                        |                                 | Cycle Number: 1           |            |       |                 |                |  |
| ling Information                                       |                                 | Days in Cycle: 90         |            |       |                 |                |  |
| Billing ID Multiplier Prior Rea                        | ad Prior Read Date              | Billing Frequency: 4      |            |       |                 |                |  |
|                                                        |                                 | Verify the Following Date | \$         |       |                 |                |  |
| ), I. Tran. Prior Reading                              | Present Reading Usage           | Service From              | 06/30/2015 | ent T | otal            | BILLIN         |  |
| Adj                                                    |                                 | Discount Date:            | 07/07/2012 |       |                 | Add to L       |  |
|                                                        |                                 | Prorate Bills? Yes        | *          |       |                 | Comm           |  |
| Transaction Code Prior I                               | Reading Present Reading U       | Cut Off Date:             | 08/15/2015 | Age   |                 | <u>D</u> elete |  |
|                                                        |                                 |                           | Proceed    | -40   |                 | Cance          |  |
|                                                        |                                 |                           |            |       |                 |                |  |
|                                                        |                                 |                           |            |       |                 |                |  |
|                                                        |                                 |                           |            |       |                 |                |  |

- 1. Enter the Billing Run code and click **Retrieve**
- 2. At the prompt, Prorate Bills? Select Yes. This lets the system know that the bills are pro-rated.
- 3. Enter the **Cut Off Date.** This is the date the new billing rates begin and the Cut-off Date is included in the billing rate period.
- 4. Click Proceed Proceed
- 5. Enter the customer bills as you normally would.

#### **Importing Readings**

If you Import meter readings, you will need indicate that the readings are for pro-rated bills. Do the following so that the system can generate the correctly pro-rated charges. During the Convert step, edit the Meter Import Dates and enter the date the new rate begins as the Prorate Date.

*Note:* If you are importing multiple files during this billing cycle you will need to verify that there is a Prorate date until the Service From date is after the Prorate date. For example, if the Cut-off Date is 9/15/15, you will need to enter a cut off date for each billing until the Service From Date for the billing period is after 09/15/15.

#### Go to **Daily Work** $\rightarrow$ **Billing** $\rightarrow$ **Meter Communications** $\rightarrow$ **Import Readings/Create Transactions.** The following screen displays.

| Control Records<br>Source: SEWER Meter Import: SEWER<br>Import<br>Source File: CONSUMPTION<br>Meter Import: Other                                                    | Browse                                                     |                                     |
|----------------------------------------------------------------------------------------------------|------------------------------------------------------------|-------------------------------------|
| Import<br>Source File: CONSUMPTION<br>Meter Import: Other                                                                                                    | Browse                                                     |                                     |
| Last imported. Indeep 2711.05.55 Lb T hors                                                                                                    | Import<br>1 - Print                                        |                                     |
| Convert    Book Number      Meter Dates ID:    DATES      Service From Date:    0002      Discount Date:    0004      Prorate Date:    0006      Collect Report    ✓ | During the Conclick + and enter<br>Date.<br>Save your chan | vert phase,<br>er a Prorate<br>ges. |

- 1. Select the **Source** for the import. The Source information displays.
- 2. Verify the Source file name.
- 3. Click Import Import
- 4. After the import phase completes, you are ready to do the convert step.
- 5. Click \* Fast Access Maintenance at the Meter Dates ID to open the Meter Dates screen.

| Last Imported: T   | "hu Sep 24 09:17:54 EDT <sub>6</sub> | 0015 <b></b>               | Discount Date: |
|--------------------|--------------------------------------|----------------------------|----------------|
|                    | ÷                                    | Meter Import Dates         | ×              |
| Convert            |                                      | Eile                       |                |
| Meter Dates ID:    | ww P                                 | Meter Dates ID:            | Save           |
| Service From Date: | 08/15/2014                           |                            | Carach         |
| Service To Date:   | 10/15/2014                           | - ww                       | searcn         |
| Discount Date:     |                                      |                            | Retrieve       |
| Prorate Date:      |                                      | Verify the Following Dates |                |
| Collect Report     | ✓                                    | Service From               | 08/15/2015     |
|                    |                                      | Service To Date:           | 10/15/2015     |
| Status             |                                      | Discount Date:             |                |
|                    | Continue with Conv                   | Prorate Date:              | 09/15/2015     |
|                    |                                      |                            |                |

- Enter the Prorate Date for generating these billing transactions.
  Note: Remember the Prorate Date is included in the new billing rate.
- 7. Click **Save** to save the prorate date.
- 8. Click **Convert** to finish the Import routine.
- 9. Continue the Import to complete the process.

# Step 5. Finish the Billing Cycle

Finish your billing cycle as you normally would.

**Note:** Be sure to proof the Edit journal to verify the bills are correct.